## Anleitung Berufsbildner Fachkräfte

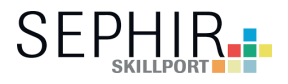

Unter dem Reiter «Fachkräfte» können zusätzliche Personen definiert werden, welche für die Lernenden zuständig sind. Entweder während der ganzen Ausbildungszeit oder in einem selber definierten Zeitraum. Die Zugriffe können permanent selber verwaltet werden.

| viscom <sup>o</sup> vwp              |                                                                                                 |                   |
|--------------------------------------|-------------------------------------------------------------------------------------------------|-------------------|
|                                      | Start Dossier Ausbildung Lerndokumentation ÜK Berufsfachschule QV Info <b>Fachkräfte</b> Archiv | 2                 |
| Fachkräfte                           | Fachlui fa                                                                                      |                   |
| Fachkräfte<br>Lernende/r             | Suche nach:  Suchen  Filter:  - Alle Fachkräfte -                                               | Neu               |
| Auswahlliste Suche Stefan Muster_!!  | Fachkräfte <u>Alle öffnen</u> Lernende<br>Es sind keine Fachkräfte vorhanden.                   | Anzahl Einträge 炮 |
| Login                                |                                                                                                 |                   |
| Stefan Muster_!!<br>Berufsbildner/in |                                                                                                 |                   |
| Logout 🚯                             |                                                                                                 |                   |
|                                      |                                                                                                 |                   |
|                                      |                                                                                                 | ļ                 |

Auf «Neu» klicken, um eine neue Fachkraft zu erstellen.

Ausfüllen der Personalien der zusätzlichen Fachkraft mit E-Mail Adresse.

| viscom <sup>o</sup> vwplik 4         |                                                                                   |            |
|--------------------------------------|-----------------------------------------------------------------------------------|------------|
|                                      | Start Dossier Ausbildung Lerndokumentation ÜK Berufsfachschule QV Info Fachkräfte | Archiv 🚖 🕐 |
| Fachkräfte                           |                                                                                   |            |
| Fachlard C                           | Neue Fachkraft                                                                    |            |
| Fachkrafte                           |                                                                                   |            |
| Lernende/r                           | Anrede OFrau                                                                      |            |
| Augushiligta                         | Vorname Peter                                                                     |            |
| Stefan Muster_!!                     | Nachname Meier                                                                    |            |
|                                      | E-Mail peter.meier@viscom.ch                                                      |            |
| Login                                |                                                                                   |            |
| Stefan Muster_!!<br>Berufsbildner/in | Abbrechen Speichern                                                               |            |
| Logout 🚷                             |                                                                                   |            |
|                                      |                                                                                   |            |

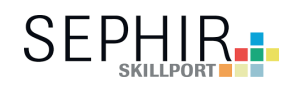

Hier werden die Lernenden der Fachkraft zugeordnet.

| chkräfte      | Eachkratt edu                           | 141                                                    |
|---------------|-----------------------------------------|--------------------------------------------------------|
|               |                                         | itieren                                                |
| nondo /r      | Anrede 💽 Herr 🔵 Frau                    |                                                        |
| nenue/n       | Vorname Peter                           |                                                        |
| fan Muster_!! | Nachname Meier                          |                                                        |
|               | E-Mail peter.meier@viscom.ch            |                                                        |
| in            |                                         |                                                        |
| an Muster_!!  | Temporärer Zugriff Von Bis              | >                                                      |
| ıfsbildner/in | Keine Datumseingabe = Zugriff dauerhaft |                                                        |
| Logout        |                                         |                                                        |
|               | Zugriffsrechte im Leh                   | rbetriebsportal                                        |
|               | Lerrende/r                              | Dossier                                                |
|               |                                         | Bildungsplan                                           |
|               |                                         | Bildungsbericht / Zielvereinbarung / Selbstbeurteilung |
|               |                                         | Semesterbericht «Abschliessen & Freigeben»             |
|               |                                         | QualiCheck                                             |
|               |                                         | Stand betriebliche Bildung                             |
|               |                                         | Lerndokumentation                                      |
|               |                                         | ŪK                                                     |
|               |                                         | Berufsfachschule                                       |
|               |                                         | QV                                                     |
|               | Für alle Lernenden setzen/entfernen     |                                                        |

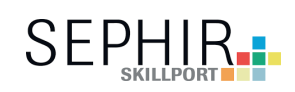

Hinzufügen der/des Lernenden.

| viscom <sup>o</sup> vwp              | arrp 🧈 SEP                                                                               |     |
|--------------------------------------|------------------------------------------------------------------------------------------|-----|
|                                      | Start Dossier Ausbildung Lerndokumentation ÜK Berufsfachschule QV Info Fachkräfte Archiv | ÷ 0 |
| Fachkräfte                           | Eachkraft editionen                                                                      |     |
| Fachkräfte                           |                                                                                          |     |
| Lernende/r                           | Anrede OFrau                                                                             |     |
| Auswahlliste Suche                   | Vorname Peter                                                                            |     |
| Stelan Muster_::                     | E-Mail peter.meier@viscom.ch                                                             |     |
| Login                                |                                                                                          |     |
| Stefan Muster_!!<br>Berufsbildner/in | Temporärer Zugriff Von Bis                                                               |     |
|                                      | Keine Datumseingabe = ∠ugrift dauernalt                                                  |     |
| Logout                               | Zugriffsrechte im Lehrbetriebsportal                                                     |     |
|                                      | Lernende/r Dossier                                                                       |     |
|                                      | Bildungsbericht / Zielvereinbarung / Selbstbeurteilung                                   |     |
|                                      | Semesterbericht «Abschliessen & Freigeben»                                               |     |
|                                      | QualiCheck                                                                               |     |
|                                      | Stand betriebliche Bildung                                                               |     |
|                                      | Lemdokumentation                                                                         |     |
|                                      | UK                                                                                       |     |
|                                      | OV OV                                                                                    |     |
|                                      | Für alle Lernenden setzen/entfernen                                                      |     |
|                                      | Neuen Zugriff Lernende/r hinzufügen:                                                     |     |
|                                      |                                                                                          |     |
|                                      | Lernende/r Marc Muster_!!!                                                               |     |
|                                      | Stefan Muster_!!                                                                         |     |
|                                      | Abbrechen Zugriff hinzufügen                                                             |     |
|                                      | Abbrechen Speichern                                                                      |     |
|                                      |                                                                                          |     |
|                                      |                                                                                          |     |
| Auguählan                            | «Zuariff hinzufügan»                                                                     |     |
| Auswanlen                            | «Zugnin ninzurugen»                                                                      |     |

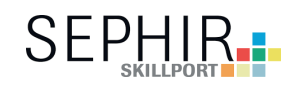

Zugriffe definieren.

| viscom <sup>o</sup> vwp📪 🗸          |                                                                                                 | SEPHIR                 |
|-------------------------------------|-------------------------------------------------------------------------------------------------|------------------------|
|                                     | Start Dossier Ausbildung Lerndokumentation ÜK Berufsfachschule QV Info <b>Fachkräfte</b> Archiv | ۲                      |
| Fachkräfte                          |                                                                                                 |                        |
| Fachkräfte                          | Fachkraft editieren                                                                             |                        |
| Lernende/r                          | Anrede OHerr OFrau                                                                              |                        |
| Auswahlliste                        | Vorname Peter                                                                                   |                        |
| Stefan Muster_!!                    | Nachname Meier                                                                                  |                        |
|                                     | E-Mail peter.meier@viscom.ch                                                                    |                        |
| .ogin                               |                                                                                                 |                        |
| tefan Muster_!!<br>Rerufsbildner/in | Temporärer Zugriff Von Bis                                                                      |                        |
|                                     | Keine Datumseingabe = Zugriff dauerhaft                                                         |                        |
| Logout 🚷                            | Zugriffsrechte im Lehrbetriebsportal                                                            |                        |
|                                     | Lernende/r Dossier                                                                              |                        |
|                                     | Bildungsplan                                                                                    |                        |
|                                     | Bildungsbericht / Zielvereinbarur                                                               | ng / Selbstbeurteilung |
|                                     | Semesterbericht «Abschlies»                                                                     | en & Freigeben»        |
|                                     | QualiCheck                                                                                      |                        |
|                                     | Stand betriebliche Bild                                                                         | dung                   |
|                                     | Lemdokumentatio                                                                                 | n                      |
|                                     | ŬK                                                                                              |                        |
|                                     | Berufsfach                                                                                      | schule                 |
|                                     |                                                                                                 |                        |
|                                     | Für alle Lernenden setzen/entfernen                                                             |                        |
|                                     | Polygraf/in EFZ                                                                                 |                        |
|                                     | Stefan Muster_!!                                                                                |                        |
|                                     | Neuen zugrint Leimendeir hinzulugen                                                             |                        |
|                                     |                                                                                                 |                        |
|                                     | Abbrechen Speichern                                                                             |                        |
|                                     |                                                                                                 |                        |
|                                     | Einzelne Zugriffe gewähren oder                                                                 | alle Zugriffe setz     |

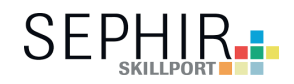

Zugangsdaten versenden

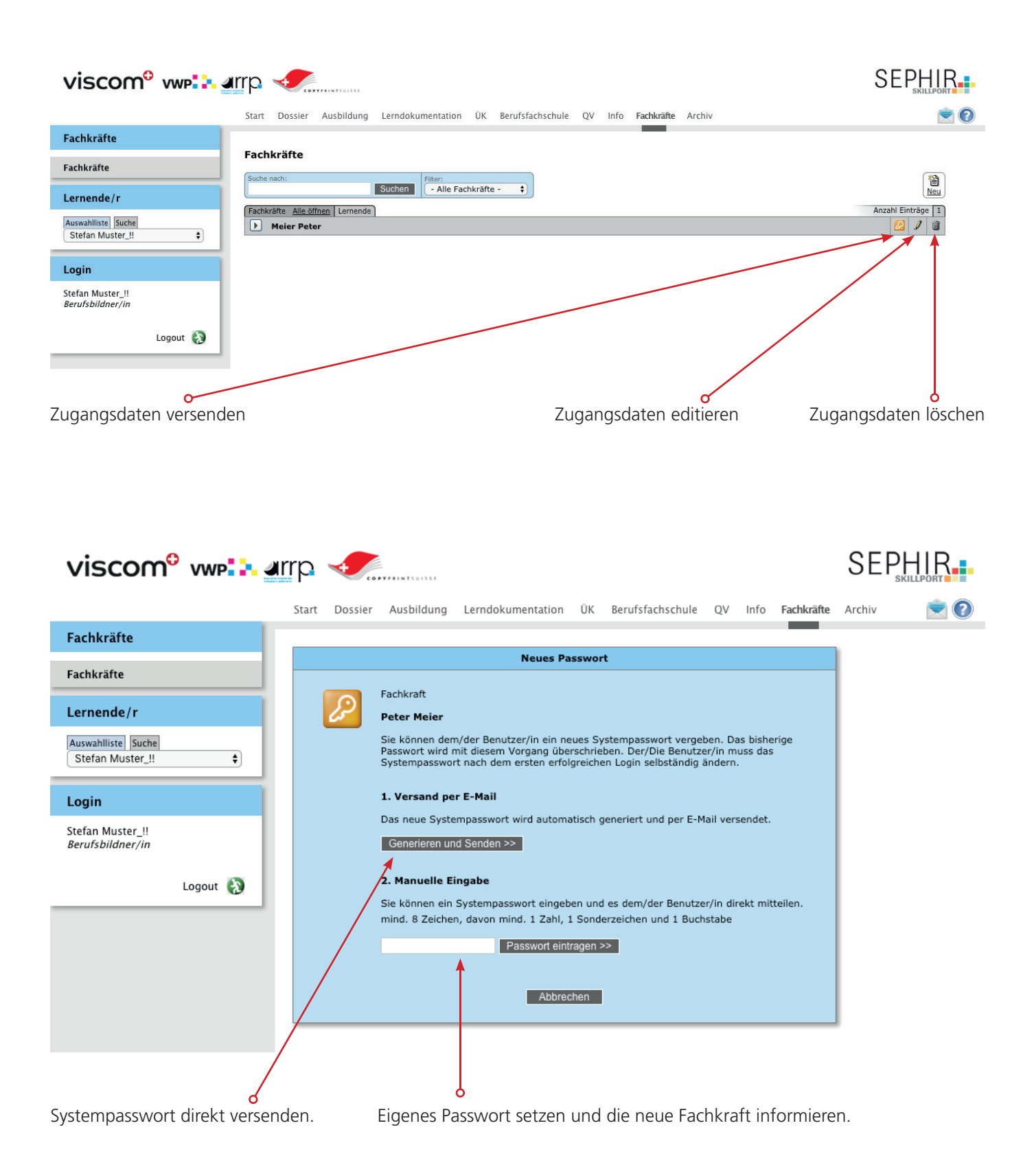